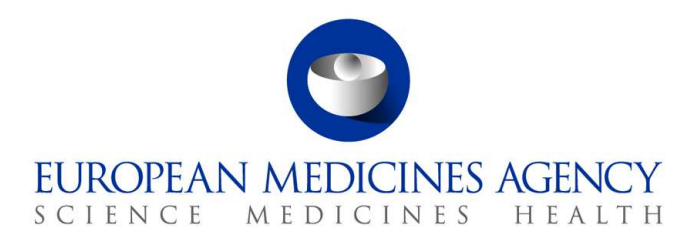

10 March 2017 EMA/754608/2016 Division de la gestion de l'information

## EudraVigilance – Base de données européenne des effets indésirables suspectés des médicaments: manuel de l'utilisateur pour l'accès en ligne par le portail adrreports.eu

Version 2.0

30 Churchill Place • Canary Wharf • London E14 5EU • United Kingdom Telephone +44 (0)20 3660 6000 Facsimile +44 (0)20 3660 5555 Send a question via our website www.ema.europa.eu/contact

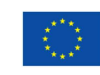

An agency of the European Union

 ${\ensuremath{\mathbb C}}$  European Medicines Agency, 2017. Reproduction is authorised provided the source is acknowledged.

## Table des matières

| Aperçu général                                                                                                    | 3                        |
|----------------------------------------------------------------------------------------------------|--------------------------|
| 1. Informations générales                                                                                                    | 4                        |
| 2. Clause de non-responsabilité                                                                                                    | 4                        |
| 3. Éléments de données des rapports électroniques agrégés (tableau de<br>bord)                                                                                                    | 5                        |
| 4. Informations supplémentaires sur les éléments de données des rappor<br>électroniques agrégés (tableau de bord)                                                                                                    | ts<br>7                  |
| <ul> <li>4.1. Règles à suivre lorsqu'un cas individuel a plus d'un auteur</li> <li>4.2. Règles à suivre lorsqu'un cas individuel concerne plus d'un effet indésirable suspecté<br/>avec des issues différentes</li> </ul>                                                                          | 7<br>8                   |
| 5. Présentation                                                                                                    | 8                        |
| <ul> <li>5.1. Onglet 1 - Nombre de cas individuels</li></ul>                                                                                                    | 8<br>9<br>9              |
| <ul> <li>5.4. Onglet 4 - Nombre de cas individuels par groupe de reactions</li> <li>5.5. Onglet 5 - Nombre de cas individuels pour un groupe de réactions donné</li> <li>5.6. Onglet 6 - Nombre de cas individuels pour une réaction donnée</li> <li>5.7. Onglet 7 - Listes</li> </ul>             | .10<br>.11<br>.11<br>.12 |
| 6. Interprétation des rapports électroniques                                                                                                    | 15                       |
| 7. Fonctionnalités du rapport électronique<br>7.1. Navigation générale                                                                                                    | <b>16</b><br>. 16        |
| 7.1.1. Vue sous forme de graphique/grille         7.1.2. Légende                                                                                                    | .17<br>.18               |
| <ul> <li>7.2. Navigation dans l'onglet 2 – Nombre de cas individuels reçus au fil du temps</li> <li>7.3. Navigation dans l'onglet 4 –Nombre de cas individuels par groupes de réactions</li> <li>7.4. Navigation dans l'onglet 5 –Nombre de cas individuels pour un groupe de réactions</li> </ul> | .18<br>.19               |
| donné<br>7.5. Navigation dans l'onglet 6 –Nombre de cas individuels pour une réaction donnée<br>7.6. Navigation dans l'onglet 7 – Listes                                                                                                    | .19<br>.19<br>.20        |
| 7.6.1. Filtrage des listes                                                                                                    | . 20<br>. 22             |
| 8. Liste des acronymes utilisés dans le document                                                                                                    | 23                       |
| 9. Documents de référence                                                                                                    | 24                       |

### Aperçu général

Le présent manuel fournit des instructions sur l'utilisation du portail adrreports.eu en vue d'accéder, dans EudraVigilance, aux rapports relatifs aux effets indésirables suspectés (également appelés «réactions indésirables») des médicaments. L'accès aux informations sur les effets indésirables suspectés liés aux médicaments est défini dans la rubrique <u>Politique d'accès d'EudraVigilance</u>. Le portail adrreports.eu permet de générer des rapports électroniques qui fournissent des informations sur les effets indésirables suspectés liés aux médicaments autorisés dans l'Espace économique européen (EEE).

Des informations détaillées sur les rapports électroniques sont exposées dans le présent manuel. Il s'agit notamment d'explications sur les fonctionnalités de navigation et/ou de recherche disponibles, la structure des rapports, ainsi que les éléments de données présentés pour les rapports de sécurité de cas individuel (ICSR). Des orientations sur l'interprétation des notifications spontanées de cas d'effets indésirables suspectés des médicaments se trouvent <u>ici.</u>

## 1. Informations générales

Le <u>portail adrreports.eu</u> fournit un accès public aux notifications d'effets indésirables suspectés transmises au système EudraVigilance par les autorités sanitaires nationales et les entreprises pharmaceutiques titulaires d'autorisations de mise sur le marché de médicaments dans l'Espace économique européen (EEE).

L'Agence européenne des médicaments (EMA) joue un rôle essentiel dans la surveillance de la sécurité des médicaments dans l'Union européenne (UE), appelée «pharmacovigilance». Le rôle principal de l'Agence dans ce domaine consiste à favoriser la coordination du système européen de pharmacovigilance et à fournir des conseils sur l'utilisation sûre et efficace des médicaments. Dans le cadre de cette mission, l'Agence est responsable du développement, de la maintenance et de la coordination du système EudraVigilance, un système conçu pour la notification des effets indésirables suspectés liés à un médicament. Pour de plus amples informations, veuillez consulter le <u>site web de l'EMA</u>.

Les données du système EudraVigilance sont transmises par voie électronique par les autorités sanitaires nationales et par des entreprises pharmaceutiques titulaires des autorisations de mise sur le marché de médicaments. Les données du système EudraVigilance sont publiées en 26 langues dans la base de données européenne des rapports sur les effets indésirables suspectés des médicaments, sur le portail adrreports.eu. Ce portail permet aux utilisateurs de visionner le nombre total de rapports sur des effets indésirables suspectés individuels (également appelés «rapports de sécurité de cas individuel» ou ICSR) transmis à EudraVigilance pour les médicaments autorisés dans l'EEE. L'EMA publie les données disponibles sur le <u>portail adrreports.eu</u>, afin que les parties intéressées, notamment le grand public, puissent accéder aux informations que les autorités sanitaires européennes sont susceptibles d'utiliser pour évaluer la sécurité d'un médicament ou d'un principe actif.

Les données disponibles sur le portail **sont issues des notifications d'effets indésirables effectuées de manière spontanée par les patients, les professionnels de santé ou d'autres sources,** qui sont ensuite transmises par voie électronique au système EudraVigilance sous la forme d'un ICSR par les autorités sanitaires nationales ou les entreprises pharmaceutiques.

Le <u>portail adrreports.eu</u> donne accès à des données agrégées sur la base de recherches prédéfinies. Ils sont disponibles sous la forme de rapports électroniques comportant un certain nombre d'onglets permettant chacun aux utilisateurs de rechercher, de filtrer et de consulter les données de manière différente. Par ailleurs, l'accès à la liste des cas individuels et aux formulaires relatifs aux cas individuels signalés est octroyé conformément au droit de l'Union relatif à la protection des données à caractère personnel.

### 2. Clause de non-responsabilité

Les informations sur les effets indésirables suspectés qui peuvent être consultées sur le portail adrreports.eu ne doivent pas être interprétées en ce sens que le médicament ou le principe actif provoque l'effet observé ou que son utilisation présente un risque. Les informations publiées sur le portail concernent des effets indésirables suspectés, c'est-à-dire des événements médicaux ayant été observés après l'utilisation d'un médicament, mais qui ne sont pas obligatoirement liés ou dus à ce médicament. Le nombre d'effets indésirables suspectés contenus dans la base de données EudraVigilance ne doit pas servir de base pour la détermination de la probabilité de la survenue d'un effet indésirable.

Les ICSR contenus dans le système EudraVigilance ne représentent pas l'ensemble des informations disponibles concernant les bénéfices et les risques d'un médicament et ne doivent pas être utilisés isolément par les professionnels de santé pour prendre des décisions concernant la posologie du traitement d'un patient; d'autres sources d'informations, notamment les informations sur le produit et de prescription, doivent également être consultées.

# 3. Éléments de données des rapports électroniques agrégés (tableau de bord)

Avant la transmission d'un ICSR au système EudraVigilance, l'auteur du rapport complète les éléments de données applicables et fournit des informations sur le ou les effets indésirables suspectés (également appelés «réactions indésirables») qui ont été observés après l'utilisation d'un ou de plusieurs médicaments. Ces effets indésirables suspectés ne sont pas nécessairement liés ou dus au médicament (veuillez consulter le document intitulé <u>Guidance on the interpretation of spontaneous</u> <u>case reports of suspected adverse reactions to medicines</u> – guide pour l'interprétation des notifications spontanées de cas d'effets indésirables suspectés des médicaments).

Les rapports électroniques qui peuvent être consultés par l'intermédiaire du <u>portail adrreports.eu</u> offrent différentes visualisations des données relatives aux ICSR qui composent chaque cas individuel transmis au système EudraVigilance. Les éléments de données accessibles aux utilisateurs du portail sont définis dans la <u>politique d'accès à EudraVigilance</u>.

Pour les rapports électroniques agrégés (tableau de bord), les éléments suivants sont applicables:

- Le groupe d'âge et le sexe donnent des informations sur le sujet qui a ressenti l'effet indésirable suspecté.
- Le **type de rapport** fournit des informations sur la classification du rapport par l'expéditeur (par ex., notification spontanée).
- La gravité fournit des informations sur l'effet indésirable suspecté; il peut être classé comme «grave» s'il correspond à un événement médical qui entraîne le décès, engage le pronostic vital, nécessite une hospitalisation, entraîne une autre maladie médicalement importante ou la prolongation d'une hospitalisation en cours, entraîne une infirmité ou une incapacité constante ou importante ou constitue une anomalie congénitale/malformation à la naissance. Il peut également s'agir de tout autre événement médical qui n'engagerait pas immédiatement le pronostic vital ni n'entraînerait le décès ou une hospitalisation, mais qui pourrait nuire au patient ou nécessiter une intervention (traitement) pour empêcher l'une des issues précitées. Citons à titre d'exemple le bronchospasme allergique (affection respiratoire grave) exigeant un traitement aux urgences ou à domicile, ou les convulsions et les dyscrasies sanguines graves (troubles du sang) ne nécessitant pas d'hospitalisation.
- L'origine géographique fournit des informations sur le lieu où se trouve l'auteur du rapport.
- Le **groupe d'auteurs des rapports** apporte des informations sur la qualification de l'auteur du rapport.
- L'issue donne des informations sur le dernier statut notifié de l'effet indésirable suspecté.
- La **réaction suspectée notifiée** fournit des informations sur l'effet ou les effets indésirables ressentis par un patient d'après l'auteur du rapport.

Le tableau ci-dessous présente les éléments de données inclus dans les rapports électroniques et les valeurs possibles.

| Éléments de données                      | Valeurs possibles |
|------------------------------------------|-------------------|
| Groupe d'âge (mis en correspondance      | Non précisé       |
| avec l'«âge au moment de l'apparition de | 0 à 1 mois        |
| la réaction/de l'événement», sur la base | 2 mois à 2 ans    |
| de l'âge indiqué du patient ou calculé   | 3 à 11 ans        |
| comme la différence entre la «date de    | 12 à 17 ans       |

EudraVigilance – Base de données européenne des effets indésirables suspectés des médicaments: manuel de l'utilisateur pour l'accès en ligne par le portail adrreports.eu EMA/758859/2016

| Éléments de données                          | Valeurs possibles                                                                                                    |
|----------------------------------------------|----------------------------------------------------------------------------------------------------|
| naissance» et la «date du début de la        | 18 à 64 ans                                                                                                    |
| première réaction» (si elle est disponible   | 65 à 85 ans                                                                                                    |
| dans un format de date valide<br>jj/mm/aaaa) | plus de 85 ans                                                                                                    |
|                                              | Féminin                                                                                                    |
| Sexe                                         | Masculin                                                                                                    |
|                                              | Non précisé                                                                                                    |
| lype de rapport                              | Notification spontanee                                                                                                    |
| Gravitá                                      | Non precisee                                                                                                    |
| Gravite                                      | Glave<br>Sans gravitó                                                                                                    |
|                                              | Espace économique européen (EEE)                                                                                                    |
| Origine géographique                         | Non-membre de l'Espace économique européen (non-<br>FEF)                                                                                                    |
|                                              | Non précisée                                                                                                    |
|                                              | Professionnel de santé                                                                                                    |
|                                              | (médecin, pharmacien ou autre professionnel de santé)                                                                                                    |
| Groupe d'auteurs des rapports                | Non-professionnel de santé<br>(juriste, consommateur ou autre non-professionnel de<br>santé)                                                                                                    |
|                                              | Non précisé                                                                                                    |
|                                              | Guéri/résolu                                                                                                    |
|                                              | En cours de guérison/résolution                                                                                                    |
|                                              | Non guéri/non résolu                                                                                                    |
| Issue                                        | Guéri/résolu avec séquelles                                                                                                    |
|                                              | Fatale<br>Non-déterminée                                                                                                    |
|                                              | Non determinee                                                                                                    |
|                                              | Non precisee                                                                                                    |
| Réaction suspectée notifiée                  | rapport.<br>Les termes décrivant les effets indésirables suivent un<br>dictionnaire de termes médicaux utilisé pour la                                                                                                    |
|                                              | classification des informations cliniques.                                                                                                    |
| Groupe de réactions                          | Tout groupe d'effet indésirable fondé sur la<br>classification notifié par l'auteur du rapport.<br>Les termes désignant les effets indésirables sont ceux<br>du dictionnaire des termes médicaux utilisés pour la<br>classification des informations cliniques et sont<br>classés en groupes en fonction de l'importance<br>clinique. |
| Nombre de cas individuels                    | Total cumulé des cas individuels notifiés à                                                                                                    |
|                                              | EudraVigilance                                                                                                    |

La **réaction suspectée notifiée** et le **groupe de réactions** d'un rapport sont issus du dictionnaire des termes médicaux utilisé pour la classification des informations cliniques. Le dictionnaire utilisé est le dictionnaire médical des affaires réglementaires (<u>MedDRA</u><sup>®</sup>).

La **réaction suspectée notifiée** correspond au «terme préférentiel (PT)» du dictionnaire MedDRA pour la réaction mentionnée et les **groupes de réactions** correspondent à la «classification par discipline médicale (SOC)» concernée par la réaction de ce dictionnaire.

Le tableau ci-dessous présente des exemples de classification MedDRA:

| Réaction suspectée notifiée                 |  |
|---------------------------------------------|--|
| (terme préférentiel du dictionnaire MedDRA) |  |

Groupe de réactions (classification par discipline médicale du dictionnaire MedDRA)

EudraVigilance – Base de données européenne des effets indésirables suspectés des médicaments: manuel de l'utilisateur pour l'accès en ligne par le portail adrreports.eu EMA/758859/2016

| Réaction suspectée notifiée                 | Groupe de réactions                                                |
|---------------------------------------------|--------------------------------------------------------------------|
| (terme préférentiel du dictionnaire MedDRA) | (classification par discipline médicale du<br>dictionnaire MedDRA) |
| Céphalée                                    | Affections du système nerveux                                      |
| Infection de l'oreille                      | Infections et infestations                                         |
|                                             |                                                                    |

Pour plus d'informations sur le dictionnaire, veuillez consulter la page FAQ du site <u>adrreports.eu</u> «Qu'est-ce que le dictionnaire médical des affaires réglementaires (MedDRA<sup>®</sup>)?».

### 4. Informations supplémentaires sur les éléments de données des rapports électroniques agrégés (tableau de bord)

Un cas individuel ne peut comporter qu'une seule valeur pour les éléments de données **groupe d'âge**, **sexe, type de rapport** et **origine géographique**; pour les éléments de données **groupe d'auteurs des rapports, gravité** et **issue**, il peut exister plus d'une valeur.

En effet, un cas individuel ne concerne qu'un seul patient, le **groupe d'âge, le sexe** et l'**origine géographique** ne peuvent donc être caractérisés que par une seule valeur.

Il se peut qu'un cas individuel ait toutefois été notifié par un consommateur et un médecin, qui appartiennent à des **groupes d'auteurs des rapports** différents; il se pourrait que l'**issue** d'un effet indésirable suspecté ait été notifiée comme étant «en cours de guérison» au moment du rapport initial et, à la suite d'une actualisation, qu'elle soit désormais notifiée comme «non déterminée».

Pour tenir compte de ces éventualités et empêcher une surnumération des cas individuels dans les rapports électroniques, il convient d'appliquer les règles suivantes:

#### 4.1. Règles à suivre lorsqu'un cas individuel a plus d'un auteur

Si au moins un des auteurs de rapport est indiqué comme étant un «médecin», un «pharmacien» ou un «autre professionnel de santé», le **groupe d'auteurs des rapports** est défini comme étant «professionnel de santé». Sinon, si les auteurs des rapports sont indiqués comme étant un «juriste» ou un «consommateur» ou «autre non-professionnel de santé», le groupe d'auteurs des rapports est défini comme étant «non-professionnel de santé».

|                   | Auteur(s) du rapport             | Groupe d'auteurs des rapports |
|-------------------|----------------------------------|-------------------------------|
| Cas individuel #1 | Pharmacien                       | Professionnel de santé        |
| Cas individuel #2 | Médecin, juriste ou consommateur | Professionnel de santé        |
| Cas individuel #3 | Autre non-professionnel de santé | Non-professionnel de santé    |

## 4.2. Règles à suivre lorsqu'un cas individuel concerne plus d'un effet indésirable suspecté avec des issues différentes

Si au moins une des issues est fatale, l'issue pour le cas individuel en ce qui concerne la réaction notifiée est définie comme étant «fatale»; si aucune des issues n'est fatale, l'issue pour le cas individuel en ce qui concerne la réaction notifiée est définie comme étant «non déterminée».

|                   | Effets indésirables suspectés<br>notifiés et issue(s)                                                                                    | Issue dans le rapport<br>électronique                                    |
|-------------------|----------------------------------------------------------------------------------------------------|--------------------------------------------------------------------------|
| Cas individuel #4 | La même réaction n'est pas notifiée<br>deux fois:<br>Réaction <b>A</b> -> guérie/résolue<br>Réaction <b>B</b> -> non précisée            | Réaction <b>A</b> -> guérie/résolue<br>Réaction <b>B</b> -> non précisée |
| Cas individuel #5 | La même réaction est notifiée deux fois:<br>Réaction <b>C</b> -> en cours de<br>guérison/résolution<br>Réaction <b>C</b> -> fatale       | Réaction <b>C</b> -> fatale                                              |
| Cas individuel #6 | La même réaction est notifiée deux fois:<br>Réaction <b>D</b> -> guérie/résolue<br>Réaction <b>D</b> -> guérie/résolue avec<br>séquelles | Réaction <b>D</b> -> non déterminée                                      |

## 5. Présentation

Le rapport électronique comprend 7 onglets.

#### 5.1. Onglet 1 – Nombre de cas individuels

Cet onglet donne le **total cumulé de cas individuels identifiés** dans la base de données EudraVigilance jusqu'à la fin du mois précédent.

L'onglet présente les informations sur le nombre de cas individuels par **groupe d'âge**, **sexe** et **origine géographique**.

| Number of individual cases b                                                                                                    | y Age Group                                                                   |                                                                             |                                                                                                    |                                                                                                    |
|----------------------------------------------------------------------------------------------------|-------------------------------------------------------------------------------|-----------------------------------------------------------------------------|----------------------------------------------------------------------------------------------------|----------------------------------------------------------------------------------------------------|
|                                                                                                    |                                                                               |                                                                             |                                                                                                    |                                                                                                    |
| Age Group                                                                                                    | Cases                                                                         | 100                                                                         | Not Specified 1,779                                                                                                    |                                                                                                    |
| Not Specified                                                                                                    | 1,779                                                                         | 20.5%                                                                       | E-1 Month 20                                                                                                    |                                                                                                    |
| 5-1 Month                                                                                                    | 70                                                                            | 0.6%                                                                        |                                                                                                    |                                                                                                    |
| 2 Months - 2 Years                                                                                                    | 37                                                                            | 0.4%                                                                        | 2 Months - 2 Years 37                                                                                                    |                                                                                                    |
| 3-11 Years                                                                                                    | 239                                                                           | 2.7%                                                                        | 3-11 Years 239                                                                                                    |                                                                                                    |
| 12-17 Years                                                                                                    | 486                                                                           | 5.0%                                                                        | 12-17 Vears 486                                                                                                    |                                                                                                    |
| 13-64 Years                                                                                                    | 5,379                                                                         | 61.8%                                                                       | 18-54 Years                                                                                                    | 5.379                                                                                                    |
| 65-85 Years                                                                                                    | 648                                                                           | 7.4%                                                                        | and all have been been been been been been been be                                                                                                    |                                                                                                    |
| More than 85 Years                                                                                                    | 60                                                                            | 0.7%                                                                        | 65-05 YESTS                                                                                                    |                                                                                                    |
| Total                                                                                                    | 8,698                                                                         | 100.0%                                                                      | More than 85 Years 60                                                                                                    |                                                                                                    |
|                                                                                                    |                                                                               |                                                                             | 0 1,000 2,000 3,000                                                                                                    | 4,000 5,000 6,000                                                                                                    |
|                                                                                                    |                                                                               |                                                                             | Number of individual                                                                                                    | Califier and Calific and Calific and Calif |
|                                                                                                    |                                                                               |                                                                             |                                                                                                    |                                                                                                    |
|                                                                                                    | Incorport.                                                                    |                                                                             |                                                                                                    |                                                                                                    |
| lumber of individual cases b                                                                                                    | y Sex                                                                         |                                                                             |                                                                                                    |                                                                                                    |
|                                                                                                    |                                                                               |                                                                             |                                                                                                    |                                                                                                    |
| Sex                                                                                                    | Cases                                                                         | 90                                                                          | Famale                                                                                                    | 4 725                                                                                                    |
| Pernale                                                                                                    | 4,389                                                                         | 50.5%                                                                       |                                                                                                    |                                                                                                    |
|                                                                                                    | 7 710                                                                         | 42.0%                                                                       |                                                                                                    |                                                                                                    |
| Male                                                                                                    | 1447 M 18                                                                     |                                                                             |                                                                                                    |                                                                                                    |
| Male<br>Not Specified                                                                                                    | 590                                                                           | 6.6%                                                                        | Male                                                                                                    | 3,719                                                                                                    |
| Male<br>Not Specified<br>Total                                                                                                    | 590<br>8,698                                                                  | 6.8%<br>100.0%                                                              | Male                                                                                                    | 3,719                                                                                                    |
| Male<br>Not Specified<br>Total                                                                                                    | 590                                                                           | 6.6%<br>100.0%                                                              | Not Specified 390                                                                                                    | 3,719                                                                                                    |
| Male<br>Not Specified<br>Total                                                                                                    | 590<br>8,698                                                                  | 6.6%<br>100.0%                                                              | Not 390<br>Specified 390<br>0 1,000 2,000 3,000                                                                                                    | 3,719<br>4,500 5,500                                                                                                    |
| Male<br>Not Specified<br>Total                                                                                                    | 590<br>8,698                                                                  | 6.6%<br>100.0%                                                              | Mate<br>Specified 290<br>6 1,000 2,000 3,000<br>Number of individual case                                                                                                    | 9,719<br>4,000 5,000                                                                                                    |
| Male<br>Not Specified<br>Total                                                                                                    | 590<br>8,698                                                                  | 6.8%<br>100.0%                                                              | Nate<br>Specifies<br>0 1,000 2,000 3,000<br>Number of individual case                                                                                                    | 9,729<br>4,600 5,000                                                                                                    |
| Male<br>Not Specified<br>Total                                                                                                    | 590<br>11,698                                                                 | 6.6%<br>100.0%                                                              | Nat<br>Specific<br>C 1,030 2,030 3,030<br>Number of individual case                                                                                                    | 3,729<br>4,000 5,000                                                                                                    |
| Male<br>Not Specified<br>Total                                                                                                    | n,698                                                                         | 6.6%<br>100.0%                                                              | Hata<br>Specified 300<br>0 1,000 2,000 1,000<br>Number of individual case                                                                                                    | 9,719<br>4,000 5,000                                                                                                    |
| Male<br>Not Specified<br><b>Total</b><br>Number of individual cases b                                                                                                    | y Geographic Orig                                                             | 6.6%<br>100.0%                                                              | second and second and                                                                                                    | 9,719<br>4,600 5,000                                                                                                    |
| Male<br>Not Specified<br>Total<br>Number of individual cases b                                                                                                    | 590<br>8,698<br>y Geographic Orig                                             | 6.8%<br>100.0%                                                              | Second and Second and                                                                                                    | 9,719<br>4,600 5,000<br>5                                                                                                    |
| Male<br>Not Specified<br>Total<br>Number of individual cases b<br>Occurrence Country                                                                                                    | y Geographic Orig                                                             | 6.8%<br>100.0%                                                              | second and a second and a secon                                                                                                    | 9,719<br>4,000 3,000<br>5                                                                                                    |
| Nale<br>Not Specified<br>Total<br>Number of individual cases Ib<br>Decurrence Country<br>EEX/Non EEA                                                                                                    | y Geographic Orig                                                             | 6.8%<br>100.0%                                                              | Secondar<br>Secondar<br>1000<br>1000<br>100 | 9,719<br>4,000 \$,000<br>5                                                                                                    |
| Male<br>Not Specified<br>Total<br>Number of individual cases b<br>Decurrence Country<br>EEA/Not EEA<br>European Econemic Area                                                                                             | y Geographic Orig                                                             | 6.8%<br>100.0%<br>jin (EEA/Non-EEA                                          | LUCO LUCO LUCO LUCO                                                                                                    | 2,719<br>6 4,000 5,000<br>3,035                                                                                                    |
| Nale Not Sportfed Total Number of individual cases b Decementer Country Extra Non Entry Extra Non Entry Entry Non Entrypen Sconnei: Area Non Entrypen Sconnei: Area Non Entrypen Sconnei: Area Non Entrypen Sconnei: Area | 590<br>8,698<br>y Geographic Orig<br>Cases<br>2,935<br>4,746<br>15            | 6.5%<br>100.0%<br>(EEA/Non-EEA<br>%<br>45.2%<br>134.6%<br>134.6%            | Linko Linko                                                                                                    | 2,719<br>5,000 5,000<br>2,935<br>2,745                                                                                                    |
| Nale<br>Nos Sporfied<br>Total<br>tumber of individual cases b<br>Occurrence Country<br>EEA/Non ELA<br>Suppan Fournaic Area<br>Nos Europen Country Area<br>Nos Seofina                                                     | 500<br>8,608<br>y Geographic Org<br>Cases<br>3,035<br>4,746<br>15<br>9,609    | 6.6%<br>100.0%<br>jin (EEA/Non-EEA<br>%<br>45.2%<br>54.6%<br>0.2%           | No. 12<br>Specification of the second second se                                                                                                    | 2,719<br>s 4,600 3,000<br>3,035                                                                                                    |
| Table<br>Tool Spoolfned<br>Tool Spoolfned<br>Tool Spoolfned<br>Brownersce Country<br>EEA/Non Englane<br>European Economic Area<br>Non Speolefned<br>Tool                                                                  | 500<br>8,608<br>9 Geographic Orig<br>Cases<br>2,935<br>4,740<br>15<br>8,698   | 6.8%<br>100.0%<br>(EEA/Non-EEA<br>%<br>45.2%<br>45.2%<br>146.5%<br>0.2%     | Lion Lion Lion Lion Lion Lion Lion Lion                                                                                                    | 2,719<br>8 4,00 5,000<br>3,035                                                                                                    |
| Nule<br>Nos Sporfied<br>Total<br>Rumber of Individual cases b<br>Occurrence. Country<br>EEA/Non EEA<br>Europan Economic Area<br>Nos Europan Economic Area<br>Nos Europan Economic Area<br>Nos Seofied<br>Total            | 0710<br>590<br>8,698<br>9<br>9<br>0,995<br>4,748<br>15<br>8,698               | 6.6%<br>100.0%<br>jin (EEA/Non-EEA<br>%<br>54.6%<br>54.6%<br>0.2%<br>100.0% | Anti-<br>Bendhar<br>2 Julio Julio J                                                                                                    | 2,719<br>4,000 8,000<br>3,935<br>4,748<br>4,600 5,000                                                                                                    |
| Nule<br>Nor Specified<br>Total<br>Number of individual cases to<br>Occurrence Country<br>EEA/Nee REA<br>European Economic Area<br>Not Seecfied<br>Total                                                                   | 0.730<br>8,698<br>9 Geographic Orig<br>Cases<br>2,935<br>4,746<br>15<br>8,698 | 6.8%<br>100.0%<br>(EEA/Non-EEA<br>%<br>45.2%<br>145.2%<br>100.0%            | LUCC 2.000 X000<br>LUCC 2.000 X000<br>LUCC 2.000<br>Number of individual case<br>Number of individual case<br>Number of individual case<br>1.1<br>0.1<br>0.1<br>0.1<br>0.1<br>0.1<br>0.1<br>0.1                                                                                                    | 2,719<br>6 4,00 5,000<br>3,935<br>4,00 5,000                                                                                                    |
| Tate<br>Tota Specified<br>Total<br>Rumber of Individual cases b<br>Occurrence Casarty<br>EX/Non EXA<br>DE Common Commission<br>Total                                                                                      | 590<br>8,698<br>y Geographic Orig<br>Cases<br>3,935<br>4,748<br>15<br>8,698   | 6.0%<br>100.0%<br>(EEA/Non-EEA<br>%<br>45.2%<br>154.6%<br>0.2%<br>100.0%    | Lion Lion Lion Lion Lion Lion Lion Lion                                                                                                    | 4,500 E,000<br>6 4,500 E,000<br>4,740<br>4,740<br>5,700                                                                                                    |

#### 5.2. Onglet 2 – Nombre de cas individuels reçus au fil du temps

Cet onglet affiche le nombre de cas individuels reçus au cours des **12 mois précédents** ventilés par **origine géographique**, c'est-à-dire les cas survenant dans les pays de l'EEE, d'une part, et ceux survenant hors de l'EEE, d'autre part.

Le graphique figurant sous cet onglet contient également une ligne de tendance indiquant l'**évolution** du nombre total de cas individuels au fil du temps.

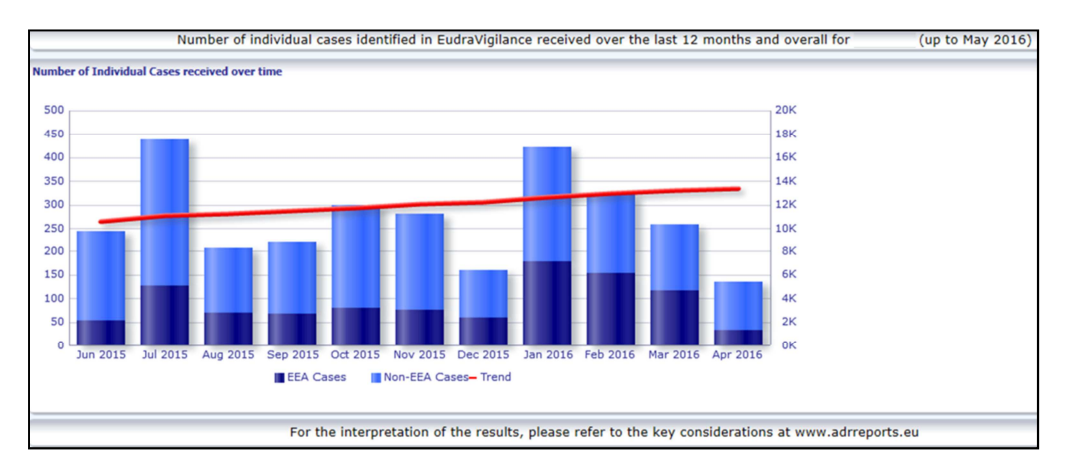

On notera que la légende pour le nombre total de cas individuels est libellée en «K» (milliers), c'est-àdire que 4K = 4000.

#### 5.3. Onglet 3 – Nombre de cas individuels par pays de l'EEE

Cet onglet affiche le nombre de cas individuels dans les **pays de l'EEE pour le médicament/le principe sélectionné** 

## L'affichage sous forme de cartes indique le pourcentage du nombre total de cas dans l'EEE par pays.

L'affichage sous forme de graphiques indique le nombre total de cas individuels dans chaque pays.

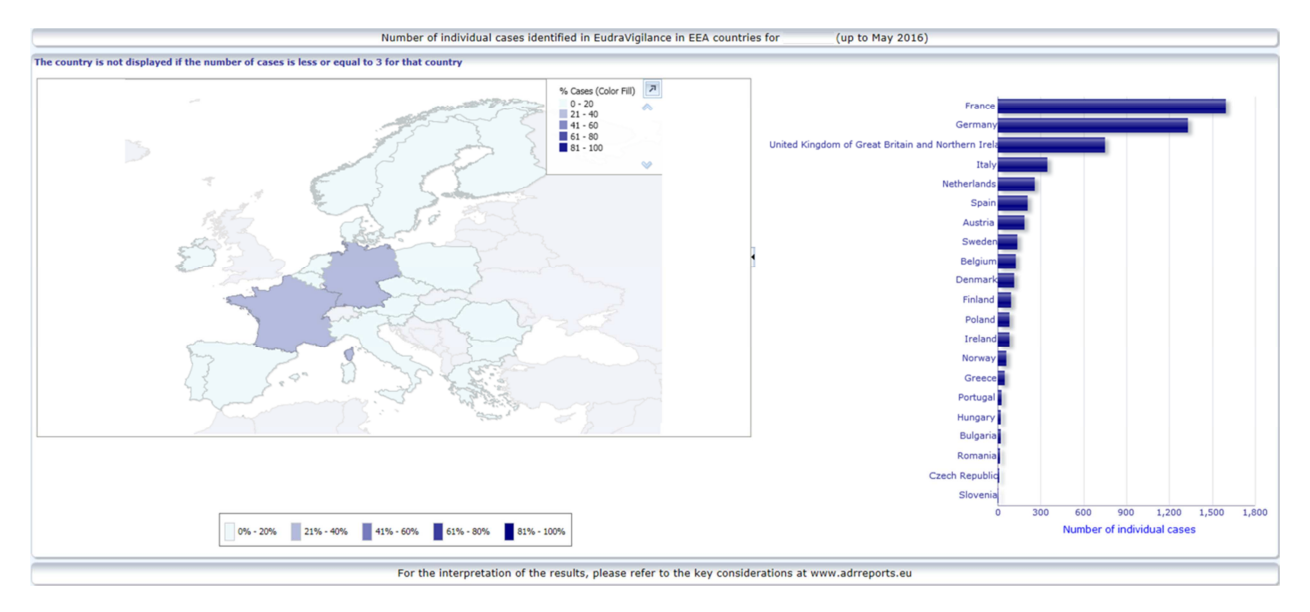

Pour des raisons liées à la protection de la confidentialité des données et pour éviter le risque d'identification du patient/de l'auteur du rapport, un seuil est appliqué lorsque le nombre de cas individuels disponibles pour un pays donné est égal ou inférieur à 3. En pareil cas, le pays en question ne figure pas dans le graphique.

Un codage en couleurs est appliqué en fonction du pourcentage de cas dans un pays donné.

#### 5.4. Onglet 4 – Nombre de cas individuels par groupe de réactions

L'onglet affiche un graphique permettant de visualiser le nombre de cas individuels par groupe de réactions.

Cinq vues distinctes sont disponibles, permettant à l'utilisateur de visualiser les données par groupe de réactions en fonction du groupe d'âge, du sexe, de la gravité, **du groupe d'auteurs des rapports** et **de l'origine géographique**.

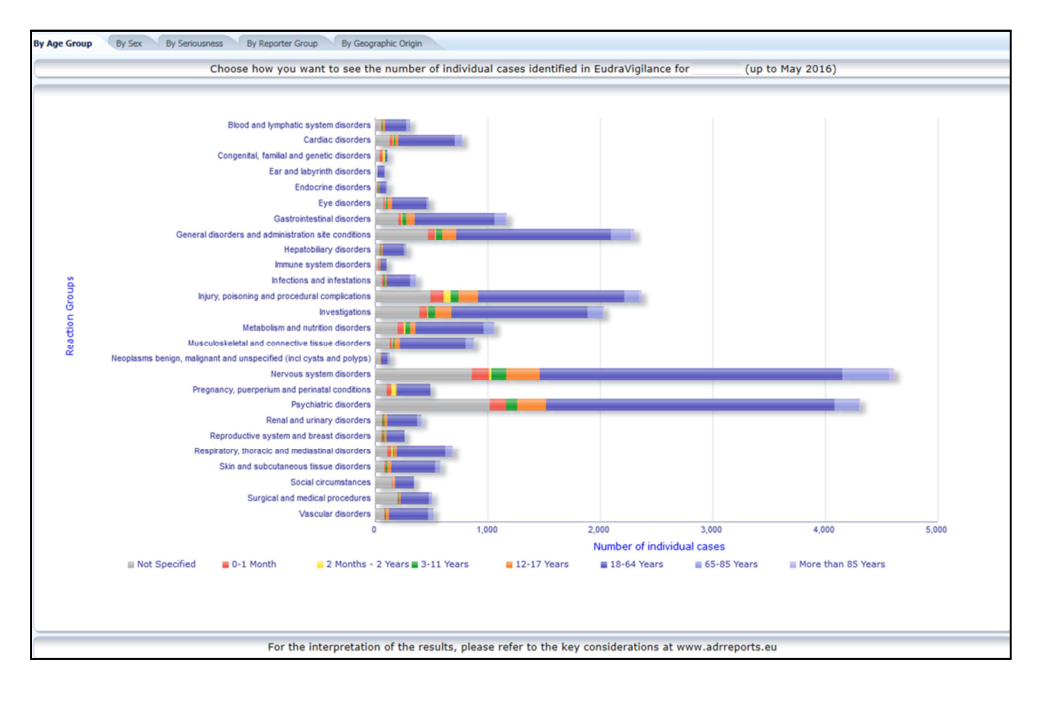

EudraVigilance – Base de données européenne des effets indésirables suspectés des médicaments: manuel de l'utilisateur pour l'accès en ligne par le portail adrreports.eu EMA/758859/2016

## 5.5. Onglet 5 – Nombre de cas individuels pour un groupe de réactions donné

Cet onglet affiche le nombre de cas individuels pour un groupe de réactions donné, défini par l'utilisateur.

Trois rapports électroniques sont disponibles pour un groupe de réactions donné: le premier présente les données par **groupe d'âge et sexe**, le deuxième par **groupe d'auteurs des rapports** et le troisième par **origine géographique**.

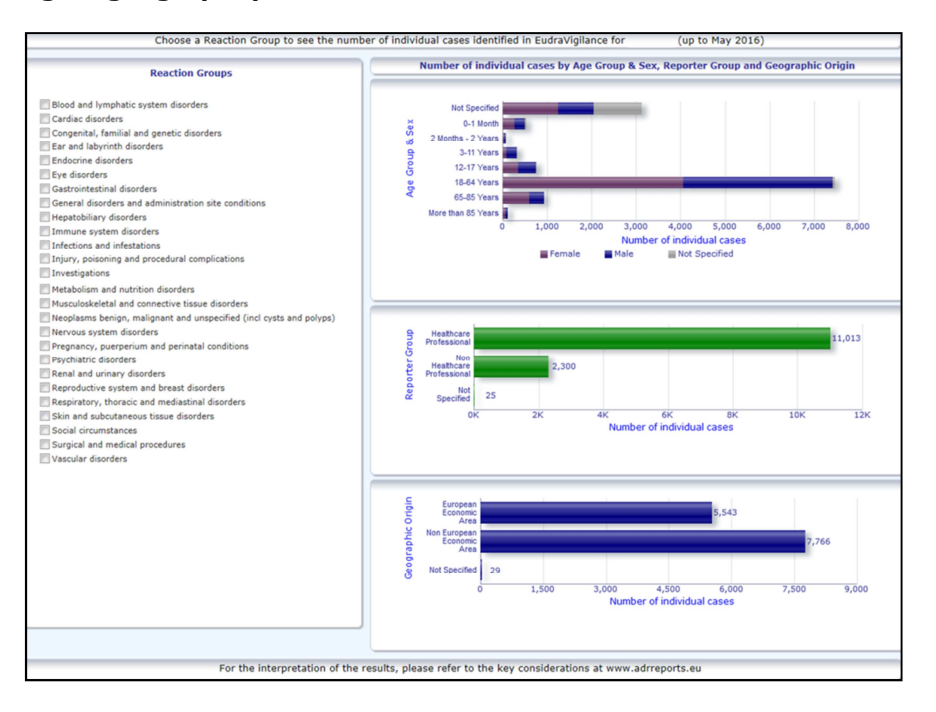

#### 5.6. Onglet 6 – Nombre de cas individuels pour une réaction donnée

Cet onglet affiche le nombre de cas individuels pour une réaction donnée, définie par l'utilisateur.

Trois rapports électroniques sont disponibles pour une réaction donnée: le premier rapport présente les données par **groupe d'âge et sexe**, le deuxième par **groupe d'auteurs des rapports** et le troisième par **issue**.

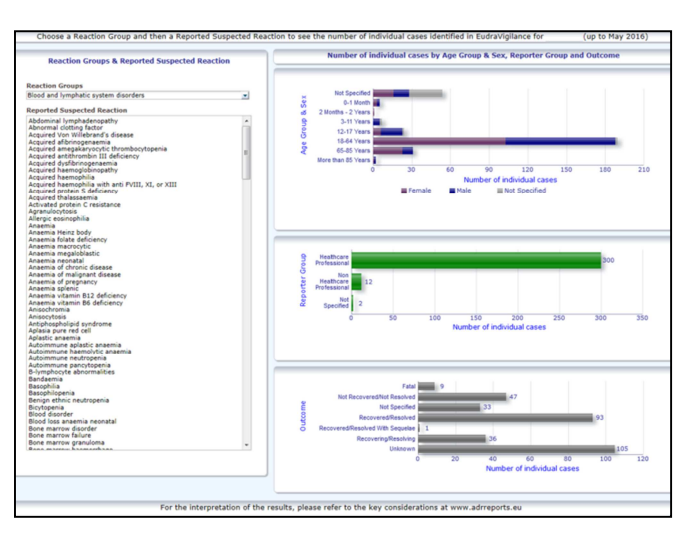

EudraVigilance – Base de données européenne des effets indésirables suspectés des médicaments: manuel de l'utilisateur pour l'accès en ligne par le portail adrreports.eu EMA/758859/2016

### 5.7. Onglet 7 – Listes

Cet onglet affiche **la liste des cas individuels notifiés à EudraVigilance pour un produit ou un principe donné**. Les éléments de données sont affichés en fonction du niveau d'accès octroyé au public conformément à la <u>politique d'accès à EudraVigilance</u>.

Les éléments de données énumérés ci-dessous peuvent être utilisés pour filtrer la liste:

- Gravité
- Origine géographique
- Groupe d'auteurs des rapports
- Sexe
- Groupe d'âge
- Groupe de réactions
- Réaction suspectée notifiée
- Date de la passerelle

Pour des instructions détaillées sur le filtrage de la liste voir la section 7.6. .

Les éléments de données contenus dans les listes sont résumés dans le tableau ci-dessous:

| Éléments de données des<br>listes                                                                              | Référence<br>de<br>l'élément<br>ICH<br>E2B(R3) | Description                                                                                                    | Exemple                                                                                                    |
|----------------------------------------------------------------------------------------------------|------------------------------------------------|----------------------------------------------------------------------------------------------------|----------------------------------------------------------------------------------------------------|
| EU local number (numéro local<br>UE)                                                                           | S.O.                                           | Numéro local EudraVigilance:<br>identifiant attribué à l'ICSR dans le<br>système EudraVigilance                                                                                                    | EU-EC-12345                                                                                                    |
| EV Gateway Receipt Date (date<br>de réception de la passerelle<br>EV)                                          | s.o.                                           | Date de la passerelle<br>EudraVigilance, c'est-à-dire date<br>de la réception de l'ICSR dans<br>EudraVigilance                                                                                                    | 01/01/2014                                                                                                    |
| Report type (type de rapport)                                                                                  | C.1.3                                          | Type de rapport                                                                                                    | Notification spontanée                                                                                                    |
| Primary source qualification<br>(qualification de la source<br>principale)                                     | C.2.r.4                                        | Qualification de la source<br>principale: catégorie<br>«professionnel de santé» ou «non-<br>professionnel de santé»                                                                                                    | Professionnel de santé                                                                                                    |
| Primary source country for<br>regulatory purposes (pays de la<br>source principale aux fins<br>réglementaires) | C.2.r.5                                        | Source principale aux fins<br>réglementaires, indiqué comme<br>EEE/hors EEE                                                                                                    | EEE                                                                                                    |
| Literature Reference(s)<br>[référence(s) à la littérature<br>spécialisée]                                      | C.4.r.1                                        | Référence(s) à la littérature<br>spécialisée pour les effets<br>indésirables suspectés décrits dans<br>la littérature spécialisée et les<br>ICSR correspondants dans<br>EudraVigilance                                     | «Tolerable pain<br>reduces gastric fundal<br>accommodation and<br>gastric motility in<br>healthy subjects: a<br>crossover<br>ultrasonographic<br>study.» Hasuo H1,<br>Kusunoki<br>H2, Kanbara K1, Abe<br>T1, Yunoki N3, Haruma<br>K2, Fukunaga M1.<br>Biopsychosoc Med.<br>février 2015 |
| Patient age group (groupe<br>d'âge du patient)                                                                 | D.2.2a                                         | Mis en correspondance avec l'«âge<br>au moment de l'apparition de la<br>réaction/de l'événement», sur la<br>base de l'âge indiqué du patient ou<br>calculé comme la différence entre<br>la «date de naissance» et la «date | 18 à 64 ans                                                                                                    |

| Éléments de données des<br>listes                                                                                                    | Référence<br>de<br>l'élément<br>ICH<br>E2B(R3)                            | Description                                                                                                    | Exemple                                                                                                    |  |
|----------------------------------------------------------------------------------------------------|---------------------------------------------------------------------------|----------------------------------------------------------------------------------------------------|----------------------------------------------------------------------------------------------------|--|
|                                                                                                    | D.2.2b                                                                    | du début de la première réaction»<br>(si elle est disponible dans un<br>format de date valide jj/mm/aaaa)<br>«Âge au moment de l'apparition de<br>la réaction/de l'événement<br>(unité)»                                                                                                    |                                                                                                    |  |
| Patient Age Group (as per<br>reporter) [groupe d'âge du<br>patient (selon l'auteur du<br>rapport)]                                                                                                    | D.2.3                                                                     | «Groupe d'âge du patient» (selon<br>l'auteur du rapport)                                                                                                    | Adulte                                                                                                    |  |
| Patient sex (sexe du patient)                                                                                                    | D.5                                                                       | «Sexe» (genre du patient)                                                                                                    | Féminin                                                                                                    |  |
| Parent/enfant                                                                                                    | s.o.                                                                      | Sert à indiquer si le rapport<br>concerne un parent et un enfant                                                                                                    | Oui                                                                                                    |  |
|                                                                                                    | E.i.2.1b                                                                  | Description du «terme préférentiel<br>MedDRA pour la<br>réaction/l'événement»                                                                                                    |                                                                                                    |  |
|                                                                                                    | E.i.6a/b                                                                  | «Durée de la réaction/de<br>l'événement»                                                                                                    | Éruption (3j – résolu –                                                                                                    |  |
|                                                                                                    | E.i.7                                                                     | «Issue de la réaction/de<br>l'événement au moment de la<br>dernière observation»                                                                                                    | engage le pronostic<br>vital, nécessite une<br>hospitalisation/entraîne                                                                    |  |
| Reaction List PT (Duration –<br>Outcome – seriousness criteria)<br>[Liste de réactions PT (durée –<br>issue – critères de gravité)]                                                                                           | E.i.3.2a,<br>E.i.3.2b,<br>E.i.3.2c,<br>E.i.3.2d,<br>E.i.3.2e,<br>E.i.3.2f | Critères de gravité de la réaction<br>notifiée, par exemple: entraîne le<br>décès, engage le pronostic vital,<br>nécessite une<br>hospitalisation/entraîne la<br>prolongation d'une hospitalisation<br>en cours, entraîne une<br>infirmité/incapacité ou une<br>anomalie<br>congénitale/malformation à la<br>naissance, entraîne une autre<br>maladie médicalement importante | la prolongation d'une<br>hospitalisation en<br>cours)<br>Nausée (1j – résolu)<br>Céphalée (3j – non<br>résolu)                             |  |
| Drug List (Drug Char –<br>Indication PT – Action taken –<br>[Duration – Dose – Route])<br>[Liste de médicaments (carac.<br>du médicament – Indication<br>PT – Mesure prise – [durée –<br>dose – voie])]<br>ou                 | G.k.1                                                                     | Caractérisation du «rôle des<br>médicaments», défini comme<br>suspect, interagissant,<br>concomitant ou non administré.<br>Sur la base de ces éléments de<br>données, deux listes de<br>«médicaments» différentes vont<br>être créées:<br>- pour les médicaments suspects<br>ou interagissant;<br>- pour les médicaments<br>concomitants ou non administrés                   | PRODUIT [Principe]<br>(S – douleurs<br>dentaires –<br>céphalées –<br>médicament retiré –<br>[1j – 0,5 mg – oral])<br>ou                    |  |
| Drug List (Drug Char –<br>Indication PT – Action taken –<br>[Duration – Dose – Route])<br>[Liste de médicaments (carac.<br>du médicament – Indication<br>PT – Mesure prise – [durée –<br>dose – voie – plus dans<br>I'ICSR])] | G.k.2.2                                                                   | Médicament notifié, affiché tel que<br>recodifié selon le dictionnaire<br>«Extended EudraVigilance<br>Medicinal Product Dictionary» pour<br>les médicaments autorisés selon la<br>procédure centralisée (pour les<br>médicaments qui ne sont pas<br>autorisés selon la procédure<br>centralisée, seule la substance<br>recodifiée sera affichée lors de la<br>notification)   | PRODUIT [Principe]<br>(S - douleurs<br>dentaires - maux de<br>tête - médicament<br>retiré - [1j - 0,5 mg -<br>oral - plus dans<br>l'ICSR]) |  |

| Éléments de données des<br>listes | Référence<br>de<br>l'élément<br>ICH<br>E2B(R3) | Description                                                                                                    | Exemple |
|-----------------------------------|------------------------------------------------|----------------------------------------------------------------------------------------------------|---------|
|                                   | G.k.2.3.r.1                                    | Principe/nom du principe spécifié,<br>affiché tel que recodifié selon le<br>dictionnaire «Extended<br>EudraVigilance Medicinal Product<br>Dictionary» (dans le cas contraire<br>affiché tel que notifié) |         |
|                                   | G.k.7.r.2b                                     | Indication du médicament selon le terme préférentiel MedDRA                                                                                                    |         |
|                                   | G.k.4.r.6a                                     | «Durée d'administration du<br>médicament», telle que<br>communiquée ou fondée sur la<br>«date de début de l'administration<br>du médicament» et la «date de fin<br>de l'administration du<br>médicament» |         |
|                                   | G.k.4.r.1a/b                                   | Dose du médicament                                                                                                    |         |
|                                   | G.k.4.r.10.2                                   | Voie d'administration du<br>médicament                                                                                                    |         |

Les données manquantes sont indiquées soit par une case vide, soit par la mention «non disponible».

Par défaut, les cas sont classés par ordre décroissant sur la base de la «date de réception de la passerelle EV», c'est-à-dire que le cas remplissant les critères du filtre notifié le plus récemment apparaît en premier sur la liste. L'utilisateur qui souhaite classer les cas de la liste différemment doit exporter les données dans une application appropriée (voir la **section 7.6.** pour les instructions sur l'exportation de la liste).

| Line Listi<br>Time run: 0              | ng Report<br>5/07/2016 14:57:02                                    |                            |             |                                                              |                                                            |                                |                            |                                        |                |                           |                                                                                                    |                                                                                                    |                                                                                                    |              |
|----------------------------------------|--------------------------------------------------------------------|----------------------------|-------------|--------------------------------------------------------------|------------------------------------------------------------|--------------------------------|----------------------------|----------------------------------------|----------------|---------------------------|----------------------------------------------------------------------------------------------------|----------------------------------------------------------------------------------------------------|----------------------------------------------------------------------------------------------------|--------------|
| EU Local<br>Number                     | Worldwide Unique Case<br>Identification                            | EV Gateway<br>Receipt Date | Report Type | Primary Source<br>Qualification                              | Primary Source Country<br>for Regulatory<br>Purposes       | Literature<br>Reference        | Patient Age<br>Group       | Patient Age Group<br>(as per reporter) | Patient<br>Sex | Parent<br>Child<br>Report | Reaction List PT (Duration – Outcome - Seriousness<br>Criteria)                                                                                                    | Suspect/interacting Drug List (Drug Char - Indication PT -<br>Action taken - [Duration - Dose - Route]) | Concomitant/Not Administered Drug List (Drug Char - Indication PT -<br>Action taken - [Duration - Dose - Route]) | ICSR<br>Form |
| EU-EC-<br>7459603                      | Non EEA-Bristol-Myers<br>Squibb Company-19847243                   | 27/12/2013                 | Spontaneous | Healthcare<br>Professional                                   | Non European<br>Economic Area                              | Not available                  | 3-11 Years                 | Child                                  | Female         | No                        | Pancreatitis (n/a - Unknown - Caused/Prolonged<br>Hospitalisation)                                                                                                    |                                                                                                    | Not reported                                                                                                    | ICSR         |
| EU-EC-<br>7432579                      | Non EEA-Bristol-Myers<br>Squibb Company-19502665                   | 19/12/2013                 | Spontaneous | Healthcare<br>Professional                                   | Non European<br>Economic Area                              | Not available                  | 18-64 Years                | Adult                                  | Female         | No                        | Insomnia (n/a - Unknown - Other Medically Important<br>Condition),<br>Psychomotor hyperactivity (n/a - Unknown - Other<br>Medically Important Condition),<br>Seizure (n/a - Unknown - Other Medically Important<br>Condition)                                                                   |                                                                                                    | TRAZCODNE HCL [TRAZCODNE HCL] (C - n/a - Not Available - [n/a -<br>Somg - Not available])                        | - ICSB       |
| EU-EC-<br>7427794                      | EEA-Bristol-Myers Squibb<br>Company-19897735                       | 18/12/2013                 | Spontaneous | Healthcare<br>Professional                                   | European Economic<br>Area                                  | Not available                  | 18-64 Years                | Adult                                  | Female         | No                        | Delinun (n/a - Recovered/Resolved - Other Medically<br>Important Condition),<br>Residenzes (Che - Recovered/Resolved - Other Medically<br>Important Condition)                                                                                                    |                                                                                                    | Not reported                                                                                                    | ICSB         |
| EU-EC-<br>7430882                      | Non EEA-JNJFOC-<br>20131207478                                     | 18/12/2013                 | Spontaneous | Non Healthcare<br>Professional                               | Non European<br>Economic Area                              | Not available                  | 12-17 Years                | Adolescent                             | Female         | No                        | America (114 - Recovered/Resolved - Caused/Prolonged<br>Hospitalisation),<br>Terrenz (24 - Recovered/Resolved - Caused/Prolonged<br>Hospitalisation)                                                                                                    |                                                                                                    | SYNTHEODO (LUYOTHYROCHME SOCILLAR (C - Hysothyroddam - Net<br>applicable - (r/a - Soug - UNKKONN))               | ICSB         |
| EU-EC-<br>7415220<br>EU-EC-<br>7389950 | EEA-LR8-164655<br>Non EEA-Bristol-Myers<br>Squibb Company-19857457 | 13/12/2013<br>06/12/2013   | Spontaneous | Healthcare<br>Professional<br>Non Healthcare<br>Professional | European Economic<br>Area<br>Non European<br>Economic Area | Not available<br>Not available | 18-64 Years<br>18-64 Years | Adult<br>Adult                         | Female<br>Male | Yes                       | Parsesthesia (n/a - Not Recovered/Not Resolved - )<br>Atrial Ribrillation (n/a - Unknown - Other Medically<br>Important Condition),<br>Musdle twitching (n/a - Unknown - Other Medically<br>Important Condition conduct usage process (n/a -<br>Unknown - Other Medically Importante Condition) |                                                                                                    | DLAALZPHINE TARLET SMG [OLANZAFINE] (C - n/a - Not Available -<br>(n/a - Smg - OMAL))<br>Not reported            | 1058         |

Étant donné qu'il n'est pas possible d'inclure tous les éléments de données d'un ICSR dans la liste, un <u>formulaire ICSR</u> est également disponible pour un examen plus poussé.

Les formulaires ICSR indiquent les éléments de données pour un cas individuel en fonction de la politique d'accès à EudraVigilance (accès public).

Les éléments de données du formulaire sont regroupés en catégories logiques (par ex. médicament, réaction, historique médical), afin que l'utilisateur puisse aisément visualiser les informations disponibles.

| eneral Information          |                         |             |                   |                                 |  |
|-----------------------------|-------------------------|-------------|-------------------|---------------------------------|--|
| U local number              | EU-123456               |             |                   |                                 |  |
| ender type                  | Pharmaceutical company  |             |                   |                                 |  |
| ender's Organisation        | Beta-lactam Antibiotics |             |                   |                                 |  |
| ype of Report               | Spontaneous             | Spontaneous |                   |                                 |  |
| rimary source country       | Non-EEA                 | Non-EEA     |                   |                                 |  |
| eporter's qualification     | Physician, co           | nsumer      |                   |                                 |  |
| ase serious?                | Yes                     |             |                   |                                 |  |
| atient                      |                         |             |                   |                                 |  |
| Age                         |                         | Age Grou    | p                 | Sex                             |  |
| 2 months - 2 years          |                         | Infant      |                   | Male                            |  |
| eaction / Event             |                         |             |                   |                                 |  |
| MedDRA LLT Duration         |                         | Outcome     |                   | Seriousness*                    |  |
| tomach pain                 | 2 day Recovered         |             |                   | Hospital., other                |  |
| rug Information             |                         |             | 9.                | -21-                            |  |
| Role† Drug                  | Duration                | Dose        | Units in Interval | Action taken                    |  |
| S Drug name                 | 3 day                   | 0.5 mg      | Every 12 hours    | Drug withdrawn                  |  |
| rug Information (cont.)     |                         |             |                   |                                 |  |
| Info# Drug                  | 1                       | Indication  | Pharm. Form       | Route of Admin.                 |  |
| Drug name                   |                         | Fever       | Oral solution     | Oral                            |  |
| echallenge matrix table     |                         |             |                   |                                 |  |
| Reaction/Event (MedDRA LLT) |                         | Drug        |                   | Rechallenge?/Reaction recurred? |  |
| Stomach pain Drug name      |                         |             |                   | Yes/Yes                         |  |
|                             |                         |             |                   |                                 |  |

## 6. Interprétation des rapports électroniques

Le **total cumulé de cas individuels** disponible dans l'**onglet 1 – Nombre de cas individuels** et dans l'**onglet 2 – Nombre de cas individuels reçus au fil du temps** est la valeur qui doit être utilisée pour quantifier le nombre total de cas individuels qui ont été notifiés spontanément à EudraVigilance pour un médicament ou un principe actif donné.

Les informations disponibles dans les **onglets 3, 4, 5 et 6** tiennent compte de l'effet ou des effets indésirables suspectés signalés dans un cas individuel; comme un cas individuel peut concerner plus d'un effet indésirable suspecté, les informations présentées dans les onglets 3, 4, 5 et 6 NE représentent PAS le nombre total de cas individuels qui ont été notifiés à EudraVigilance, mais le nombre des effets indésirables qui y sont liés.

Le tableau ci-dessous donne un exemple du nombre total cumulé de cas individuels (onglet 1) et de la manière dont ces informations apparaissent dans les onglets 3, 4, 5 et 6.

| Nombre de<br>cas<br>individuels<br>(Onglet 1) | Effet indésirable suspecté notifié<br>et groupe(s) de réactions<br>correspondant(s)                          | Nombre de cas individuels<br>présenté par groupes de<br>réactions<br>(Onglets 4 et 5)                        | Nombre de cas<br>individuels présenté<br>par effet indésirable<br>suspecté notifié<br>(Onglet 6) |
|-----------------------------------------------|----------------------------------------------------------------------------------------------------|----------------------------------------------------------------------------------------------------|--------------------------------------------------------------------------------------------------|
| <b>1</b> cas<br>individuel                    | Réaction <b>A</b> -> groupe de<br>réactions <b>X</b><br>Réaction <b>B</b> -> groupe de<br>réactions <b>X</b> | 1 cas pour le groupe de réactions X                                                                          | <ol> <li>1 cas pour la réaction</li> <li>A</li> <li>1 cas pour la réaction</li> <li>B</li> </ol> |
| <b>1</b> cas<br>individuel                    | Réaction <b>A</b> -> groupe de<br>réactions <b>X</b><br>Réaction <b>C</b> -> groupe de<br>réactions <b>Y</b> | <ol> <li>1 cas pour le groupe de<br/>réactions X</li> <li>1 cas pour le groupe de<br/>réactions Y</li> </ol> | <ol> <li>cas pour la réaction</li> <li>A</li> <li>1 cas pour la réaction</li> <li>C</li> </ol>   |

Dans cet exemple, le rapport électronique indique deux cas individuels pour le médicament ou le principe actif sélectionné dans l'onglet 1; les effets indésirables suspectés sont associés au groupe de réactions correspondant au moyen de la classification du dictionnaire MedDRA.

Dans les onglets 3 et 4, le nombre de cas individuels indiqué dépend du nombre de groupes de réactions dans chaque cas individuel; le même cas individuel apparaît autant de fois qu'il y a de groupes de réactions distincts.

Dans l'onglet 6, le nombre de cas individuels indiqué dépend du nombre d'effets indésirables suspectés dans chaque cas individuel; le même cas apparaît autant de fois qu'il y a d'effets indésirables suspectés distincts.

## 7. Fonctionnalités du rapport électronique

#### 7.1. Navigation générale

Les utilisateurs du portail adrreports.eu peuvent accéder aux données détaillées des ICSR transmis au système EudraVigilance par le nom du médicament (pour les produits autorisés via la procédure centralisée) ou par le nom de principe actif pour les produits autorisés par une voie autre que celle de la procédure centralisée. Les utilisateurs peuvent accéder aux rapports via la <u>page de recherche</u> du portail adrreports.eu en sélectionnant un produit ou un principe actif à partir du menu alphabétique.

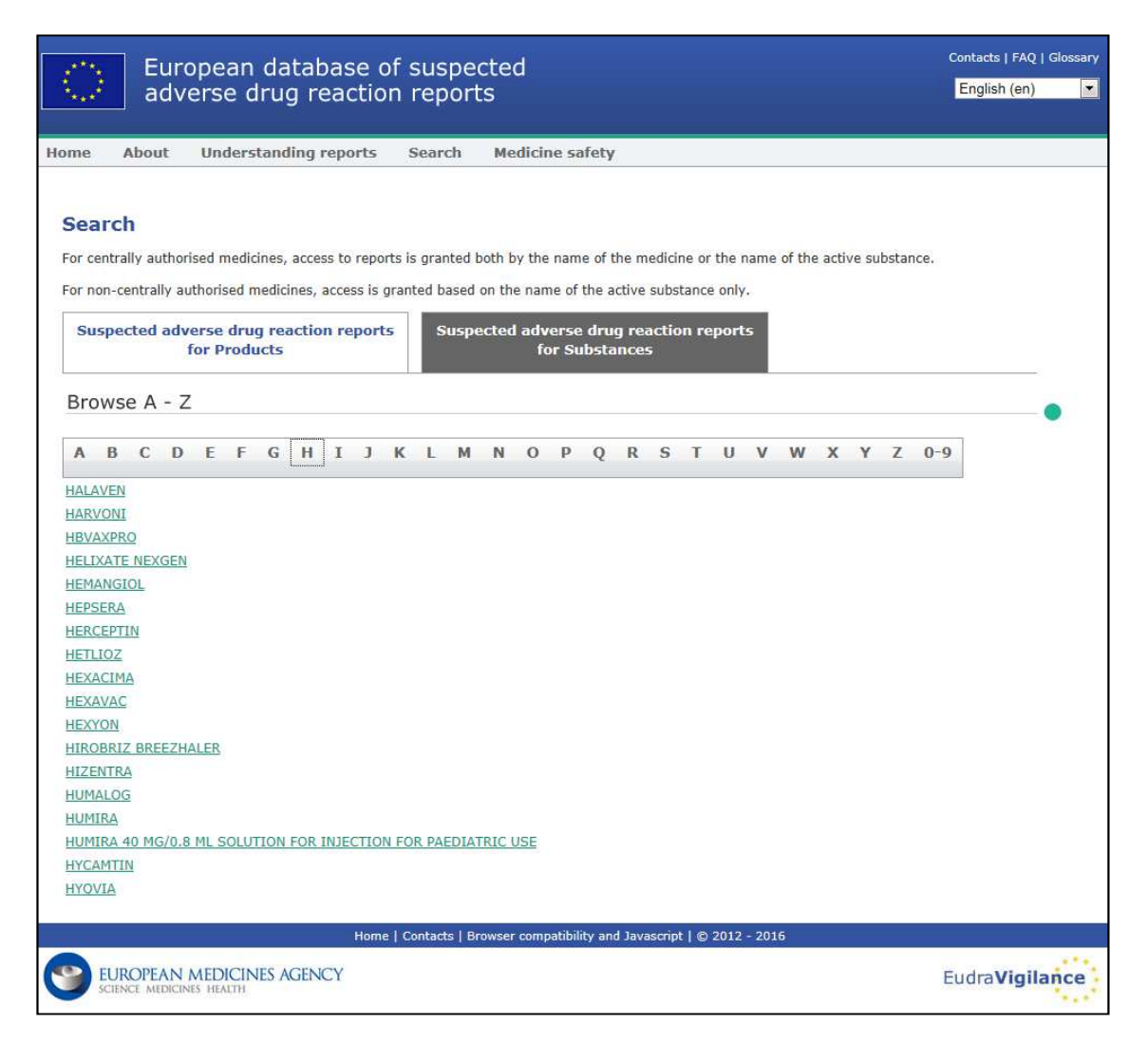

Une fois qu'un produit/principe actif est sélectionné, le rapport électronique correspondant s'ouvre dans le navigateur. Pour naviguer entre les onglets, cliquer sur l'onglet souhaité en haut de la fenêtre.

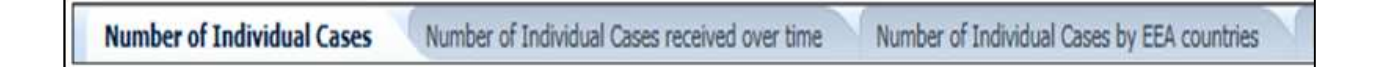

#### 7.1.1. Vue sous forme de graphique/grille

Le rapport électronique permet de passer rapidement de la vue sous forme de graphique à celle sous forme de grille (et inversement) en cliquant sur l'icône.

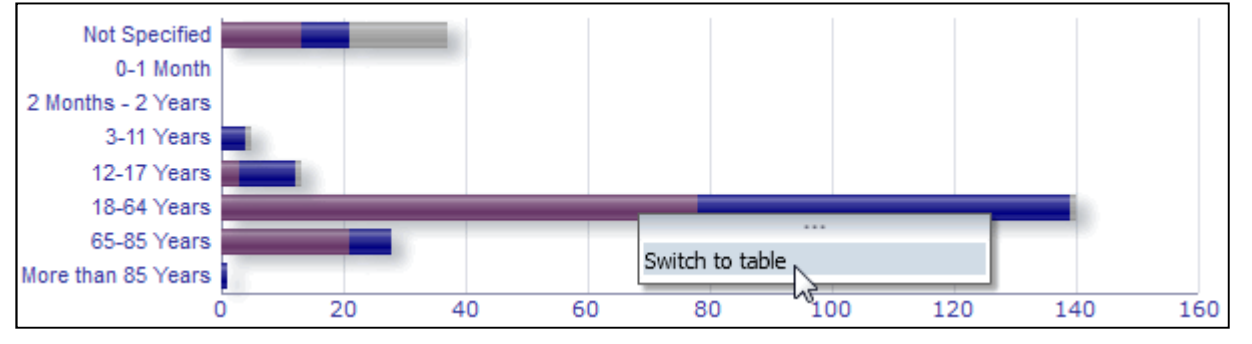

EudraVigilance – Base de données européenne des effets indésirables suspectés des médicaments: manuel de l'utilisateur pour l'accès en ligne par le portail adrreports.eu EMA/758859/2016

|                              | Number of individual cases |      |               | T-4-1 |
|------------------------------|----------------------------|------|---------------|-------|
| Age Group\Sex                | Female                     | Male | Not Specified | Total |
| Not Specified                | 13                         | 8    | 16            | 37    |
| 0-1 Month                    | 0                          | 0    | 0             | 0     |
| 2 Months - 2 Years           | 0                          | 0    | 0             | 0     |
| 3-11 Years                   | 0                          | 4    | 1             | 5     |
| 12-17 Years                  | 3                          | 9    | 1             | 13    |
| 18-64 Years                  | 78                         | 61   | 1             | 140   |
| 65-85 Years                  | 21                         | 7    | 0             | 28    |
| More than 85 Years           | 0                          | 1    | 0             | 1     |
| Total                        | 115                        | 90   | 19            | 224   |
| Return - Create Bookmark Lin | <u>k</u>                   |      |               |       |

### 7.1.2. Légende

La vue sous forme de graphique permet de visualiser les informations importantes en survolant le graphique avec la souris.

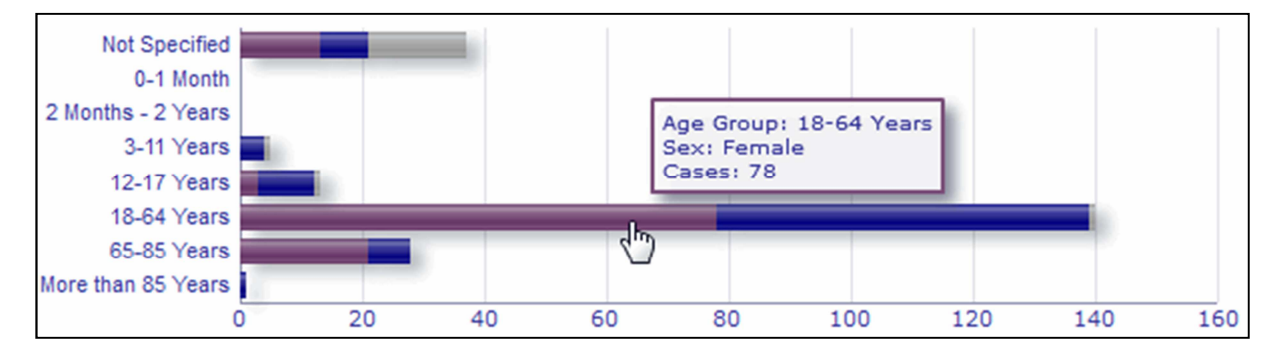

## *7.2. Navigation dans l'onglet 2 – Nombre de cas individuels reçus au fil du temps*

Chaque point de données figurant sur la ligne de tendance de l'onglet 2 peut être visualisé en survolant la ligne avec la souris à un endroit correspondant au mois souhaité.

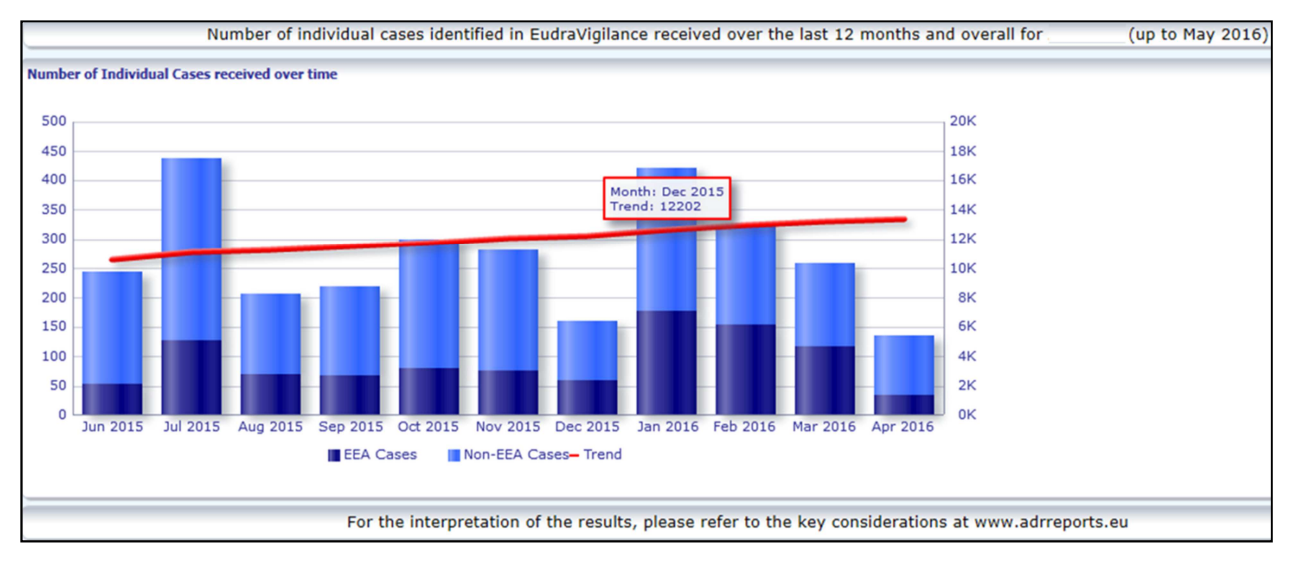

EudraVigilance – Base de données européenne des effets indésirables suspectés des médicaments: manuel de l'utilisateur pour l'accès en ligne par le portail adrreports.eu EMA/758859/2016

## 7.3. Navigation dans l'onglet 4 –Nombre de cas individuels par groupes de réactions

Cet onglet permet de sélectionner la variable d'affichage des données relatives aux groupes de réactions en utilisant l'onglet correspondant.

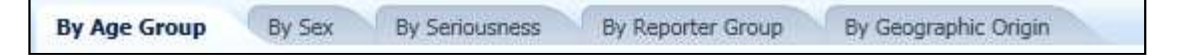

## 7.4. Navigation dans l'onglet 5 –Nombre de cas individuels pour un groupe de réactions donné

Cet onglet permet de cliquer sur un groupe de réactions pour voir les informations correspondantes.

| Reaction Groups                                                     |  |  |  |  |
|---------------------------------------------------------------------|--|--|--|--|
|                                                                     |  |  |  |  |
| Blood and lymphatic system disorders                                |  |  |  |  |
| Cardiac disorders                                                   |  |  |  |  |
| Congenital, familial and genetic disorders                          |  |  |  |  |
| Ear and labyrinth disorders                                         |  |  |  |  |
| Endocrine disorders                                                 |  |  |  |  |
| Eye disorders                                                       |  |  |  |  |
| Gastrointestinal disorders                                          |  |  |  |  |
| General disorders and administration site conditions                |  |  |  |  |
| Hepatobiliary disorders                                             |  |  |  |  |
| Immune system disorders                                             |  |  |  |  |
| Infections and infestations                                         |  |  |  |  |
| Injury, poisoning and procedural complications                      |  |  |  |  |
| Investigations                                                      |  |  |  |  |
| Metabolism and nutrition disorders                                  |  |  |  |  |
| Musculoskeletal and connective tissue disorders                     |  |  |  |  |
| Neoplasms benign, malignant and unspecified (incl cysts and polyps) |  |  |  |  |
| Nervous system disorders                                            |  |  |  |  |
| Pregnancy, puerperium and perinatal conditions                      |  |  |  |  |
| Psychiatric disorders                                               |  |  |  |  |
| Renal and urinary disorders                                         |  |  |  |  |
| Reproductive system and breast disorders                            |  |  |  |  |
| Respiratory, thoracic and mediastinal disorders                     |  |  |  |  |
| Skin and subcutaneous tissue disorders                              |  |  |  |  |
| Social circumstances                                                |  |  |  |  |
| Surgical and medical procedures                                     |  |  |  |  |
| Vascular disorders                                                  |  |  |  |  |

## 7.5. Navigation dans l'onglet 6 –Nombre de cas individuels pour une réaction donnée

Un sélecteur interactif permet de sélectionner un groupe de réactions et un effet indésirable suspecté notifié.

Le groupe de réactions et l'effet indésirable suspecté notifié peuvent être sélectionnés à partir du dictionnaire MedDRA et appartiennent à la même classification:

1. Cette liste permet de choisir un groupe de réactions:

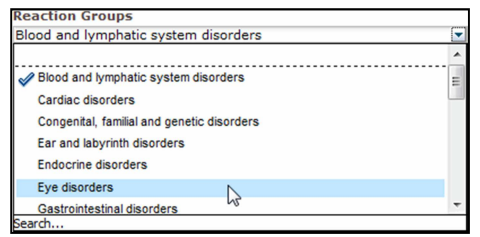

- 2. La liste des **effets indésirables suspectés notifiés** relevant de ce groupe est actualisée en conséquence;
- 3. Cette liste permet de cliquer sur une réaction suspectée notifiée pour voir les informations correspondantes:

| Eye disorders  Reported Suspected Reaction  Abnormal sensation in eye Accommodation disorder Age-related macular degeneration Angle closure glaucoma Binocular eve movement disorder                                                                                                    | • |
|----------------------------------------------------------------------------------------------------|---|
| Reported Suspected Reaction<br>Abnormal sensation in eye<br>Accommodation disorder<br>Age-related macular degeneration<br>Angle closure glaucoma<br>Binocular eve movement disorder                                                                                                    |   |
| Abnormal sensation in eye<br>Accommodation disorder<br>Age-related macular degeneration<br>Angle closure glaucoma<br>Binocular eye movement disorder                                                                                                    |   |
| Blepharospasm<br>Blindness                                                                                                    | Î |
| Bindness transient<br>Blindness unilateral<br>Cataract<br>Conjunctival hyperaemia<br>Corneal disorder<br>Corneal oedema<br>Diabetic retinopathy<br>Diplopia<br>Dry eye                                                                                                    |   |
| Erýthéma of eyelid<br>Excessive eye blinking<br>Eye discharge<br>Eye disorder<br>Eye haemornhage<br>Eye irritation<br>Eye movement disorder<br>Eye oedema<br>Eye pain<br>Eye swelling<br>Eyelid disorder<br>Eyelid function disorder<br>Eyelid ptosis<br>Gaze palsy<br>Glaucoma<br>Keratoconus | E |

Si un groupe de réactions ou une réaction suspectée notifiée ne peut être trouvé(e), cela signifie qu'aucune notification spontanée avec l'effet indésirable (réaction indésirable) sélectionné pour ce médicament ou ce principe actif n'a encore été transmise à EudraVigilance, c'est-à-dire qu'aucun cas individuel n'est disponible.

#### 7.6. Navigation dans l'onglet 7 – Listes

#### 7.6.1. Filtrage des listes

Un ensemble de neuf filtres permet de créer une liste personnalisée des cas individuels liés au médicament ou au principe actif sélectionné. Lorsque plus d'un filtre est sélectionné, la condition logique qui s'appliquera sera «ET» Lorsque l'utilisateur clique sur le filtre, la liste des critères possibles

s'affiche; l'utilisateur peut alors sélectionner les critères de son choix en cochant la case correspondante.

| Choose the filtering conditions to see the line listing | of individual cases identified in Eud         | IraVigilance for    | (up to May 2016) |
|---------------------------------------------------------|-----------------------------------------------|---------------------|------------------|
|                                                         |                                               |                     |                  |
| Seriousness                                             | Select Value                                  | -                   |                  |
| Geographic Origin                                       | Select Value                                  |                     |                  |
| Report Type                                             | Select Value                                  | •                   |                  |
| Reporter Group                                          | Select Value                                  | •                   |                  |
| Sex                                                     | Select Value                                  | •                   |                  |
| Age Group                                               | Select Value                                  | •                   |                  |
| Reaction Groups                                         | Select Value                                  | •                   | ,                |
| Reported Suspected Reaction                             | Blood and lymphatic system disorders          | <u>^</u>            |                  |
| * Gateway Date                                          | Cardiac disorders                             | E                   |                  |
|                                                         | Congenital, familial and genetic disorders    |                     |                  |
|                                                         | Ear and labyrinth disorders                   |                     |                  |
|                                                         | Endocrine disorders                           |                     |                  |
| For the interpretation of the results,                  | Eye disorders                                 | Endocrine disorders | rts.eu           |
|                                                         | Gastrointestinal disorders                    |                     |                  |
|                                                         | General disorders and administration site con | nditions 🔻          |                  |
|                                                         | pearcn                                        |                     |                  |

Des filtres multiples peuvent être définis dans cette vue ou dans le menu avancé de sélection de valeurs. Celui-ci est accessible au moyen du champ «Search» (rechercher) situé au bas des listes de critères (voir l'encadré rouge dans l'image ci-dessus). Si l'option «Match Case» (expression exacte) est sélectionnée, la recherche s'effectuera sur l'expression spécifique contenue dans le champ «Search» (rechercher).

Cette vue offre des fonctions avancées de recherche de critères pour les filtres, dont la possibilité de rechercher des valeurs commençant par, se terminant par ou contenant les caractères indiqués, ainsi que de sélectionner/désélectionner des options multiples. Les utilisateurs peuvent également saisir manuellement des critères de filtrage au moyen de cette vue, en cliquant sur l'icône en forme de crayon (voir l'encadré vert sur l'image ci-dessous) et en introduisant le critère souhaité dans le champ textuel.

| Select Values                                                                                                    |                                                    | 3 🛛       |
|----------------------------------------------------------------------------------------------------|----------------------------------------------------|-----------|
| Available                                                                                                    | Selected Selected                                  | 0         |
| Name Starts  V Match Case                                                                                                    | Ear and labyrinth disorders<br>Endocrine disorders |           |
| Blood and lymphatic system disorders<br>Cardiac disorders<br>Congenital, familial and genetic disorders<br>Eye disorders<br>Gastrointestinal disorders                                                                                              |                                                    |           |
| General disorders and administration site conditions<br>Hepatobiliary disorders<br>Immune system disorders<br>Infections and infestations<br>Injury, poisoning and procedural complications<br>Investigations<br>Metabolism and nutrition disorders | Move All                                           |           |
| Neoplasms benign, malignant and unspecified (incl cysts and poly<br>ps)<br>Nervous.system.disorders                                                                                                    | <u>*</u>                                           | OK Cancel |

Pour les critères numériques, tels que la date de la passerelle EudraVigilance, le menu avancé de sélection de valeurs permet aux utilisateurs de rechercher toutes les valeurs possibles au sein des paramètres indiqués (voir image ci-dessous).

EudraVigilance – Base de données européenne des effets indésirables suspectés des médicaments: manuel de l'utilisateur pour l'accès en ligne par le portail adrreports.eu EMA/758859/2016

|            |                |               |              |              |   | 00 |
|------------|----------------|---------------|--------------|--------------|---|----|
| (i) Search | results are no | ot limited to | values in th | e browse lis | t |    |
| Between    |                |               | -            |              |   |    |
|            | Search         |               |              |              |   |    |
| 2016       |                |               |              |              |   |    |
| 2015       |                |               |              |              |   |    |
| 2014       |                |               |              |              |   |    |
| 2013       |                |               |              |              |   |    |
| 2012       |                |               |              |              |   |    |
| 2011       |                |               |              |              |   | =  |
| 2010       |                |               |              |              |   |    |
| 2009       |                |               |              |              |   |    |
| 2008       |                |               |              |              |   |    |
| 2007       |                |               |              |              |   |    |
| 2006       |                |               |              |              |   |    |
| 2005       |                |               |              |              |   |    |
| 2004       |                |               |              |              |   |    |
| 2003       |                |               |              |              |   |    |
| 2002       |                |               |              |              |   | -  |

Une fois que tous les filtres souhaités ont été sélectionnés, les utilisateurs peuvent accéder à la liste de tous les cas pertinents en cliquant sur «Run Line Listing Report» (afficher le rapport sous forme de liste)

### 7.6.2. Fonctionnalités de la liste et du formulaire ICSR

Une fois que l'utilisateur aura soumis ses critères de filtrage, une liste des cas transmis au système EudraVigilance correspondant à ces critères apparaîtra. Le contenu des données figurant sur cette liste est examiné à la **section 5.7.** La liste contient jusqu'à 25 rapports correspondant aux critères de filtrage définis par l'utilisateur. S'il y a plus de 25 cas, l'utilisateur peut naviguer dans les données au moyen des boutons situés au bas de chaque page:

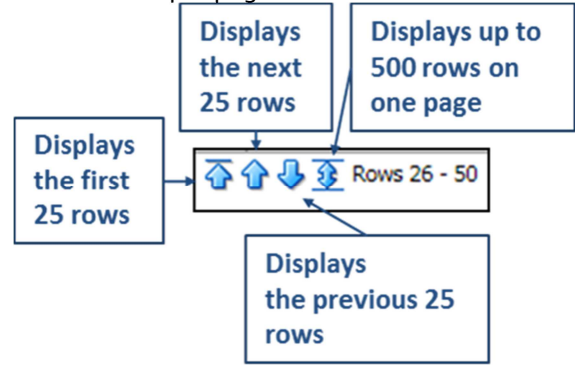

L'utilisateur peut également sélectionner d'autres fonctions au moyen des boutons situés à gauche de chaque page:

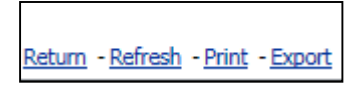

Le bouton **Return** (retour) ramène l'utilisateur au menu de filtrage de la liste présenté à la **section 7.6.1.** 

Le bouton **Refresh** (rafraîchir) demande au système de réappliquer le filtre défini précédemment à l'ensemble de données dynamique d'EudraVigilance.

|                 | $\mathbf{k}$ | Printable PDF  |
|-----------------|--------------|----------------|
|                 | ١            | Printable HTML |
| Return - Refres | h - Print    | - Export       |

Le bouton **Print** (imprimer) permet d'afficher la liste dans un format imprimable, pdf ou html, selon les préférences de l'utilisateur.

|                               | PDF                |
|-------------------------------|--------------------|
| 2                             | Excel >            |
| e                             | Powerpoint >       |
|                               | Web Archive (.mht) |
|                               | Data >             |
| Return - Refresh - Print - Ex | port               |

Le bouton **Export** (exporter) permet à l'utilisateur de télécharger la liste dans un des formats de fichiers figurant dans le tableau ci-dessous:

| Catégorie<br>d'exportation                  | Option d'exportation                                         | Type de fichier |
|---------------------------------------------|--------------------------------------------------------------|-----------------|
| PDF                                         | Adobe Portable Document Format                               | .pdf            |
|                                             | Classeur compatible avec Excel 2003                          | .xls            |
| Excel                                       | Classeur compatible avec Excel 2007 et supérieur             | .xlsx           |
|                                             | Présentation compatible avec<br>PowerPoint 2003              | .ppt            |
| PowerPoint                                  | Présentation compatible avec<br>PowerPoint 2007 et supérieur | .pptx           |
| Archive web Fichier d'archive web MIME HTML |                                                              | .mht            |
|                                             | Fichier Comma-separated value                                | .csv            |
| Données                                     | Fichier Tab delimited comma-separated value                  | .CSV            |
|                                             | Format XML                                                   | .xml            |

Les téléchargements sont limités à 13 000 lignes pour les fichiers Excel 2003/2007 et PDF/PowerPoint, et à 100 000 lignes pour les fichiers CSV, Tab delimited et XML. Un formulaire ICSR est également disponible pour chaque rapport inclus dans la liste demandée; pour faire apparaître ce formulaire, il faut cliquer sur «ICSR» dans la dernière colonne de la liste.

| aken - | ICSR<br>Form |
|--------|--------------|
|        | ICSR         |
|        | <u>ICSR</u>  |

Les formulaires ICSR peuvent être téléchargés en tant que fichiers .pdf et contiennent les éléments de données provenant des ICSR conformément à la <u>politique d'accès à EudraVigilance</u> (accès public). Pour en savoir plus sur les éléments de données contenus dans les formulaires ICSR, voir la **section 5.7.** 

### 8. Liste des acronymes utilisés dans le document

Acronyme Signification

| Signification                                                                                                    |
|----------------------------------------------------------------------------------------------------|
| Fichier Comma-separated value                                                                                       |
| Espace économique européen                                                                                          |
| Agence européenne des médicaments                                                                                   |
| Union européenne                                                                                                    |
| EudraVigilance                                                                                                    |
| Rapport de sécurité de cas individuel                                                                               |
| Autorité nationale compétente d'un État membre de l'EEE                                                             |
| Terme préférentiel                                                                                                  |
| Classe de systèmes d'organes                                                                                        |
| Conseil international d'harmonisation des exigences techniques pour l'enregistrement des médicaments à usage humain |
| Portable Document Format                                                                                            |
| Extensible Markup Language                                                                                          |
| Medical Dictionary for Regulatory Activities (dictionnaire médical des affaires réglementaires)                     |
| Multipurpose Internet Mail Extensions                                                                               |
| HyperText Markup Language                                                                                           |
|                                                                                                    |

## 9. Documents de référence

Guidance on the interpretation of spontaneous case reports of suspected adverse reactions to medicines

http://www.ema.europa.eu/docs/en\_GB/document\_library/Report/2011/07/WC500109582.pdf

Politique d'accès à EudraVigilance – http://www.ema.europa.eu/docs/en\_GB/document\_library/Other/2016/12/WC500218300.pdf

#### **EU ICSR Implementation Guide -**

http://www.ema.europa.eu/docs/en GB/document library/Regulatory and procedural guideline/2014 /04/WC500165979.pdf